## **Event App: How to Send Chat Messages and Meeting Requests**

## 1. Open app and Log In

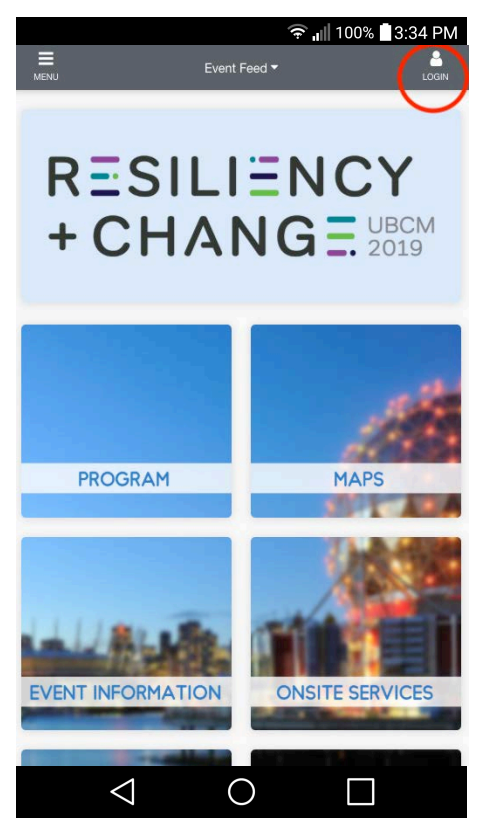

## 3. Send Message or Suggest Meeting

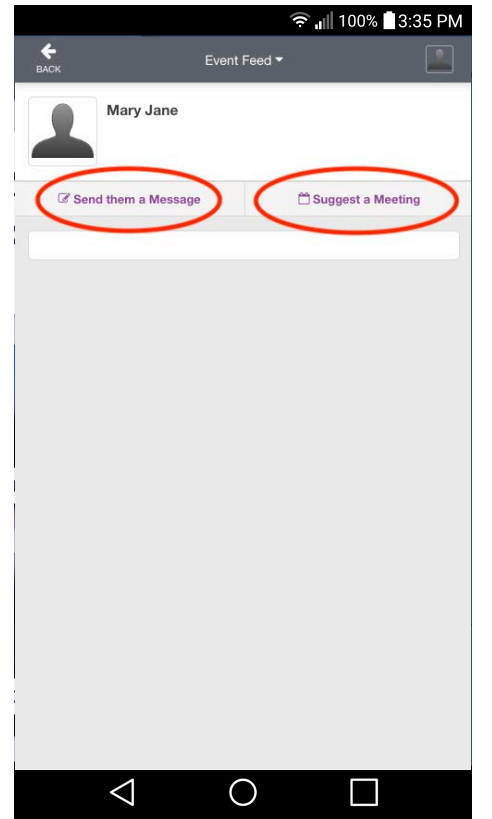

2. Click "List of Attendees" to find attendee

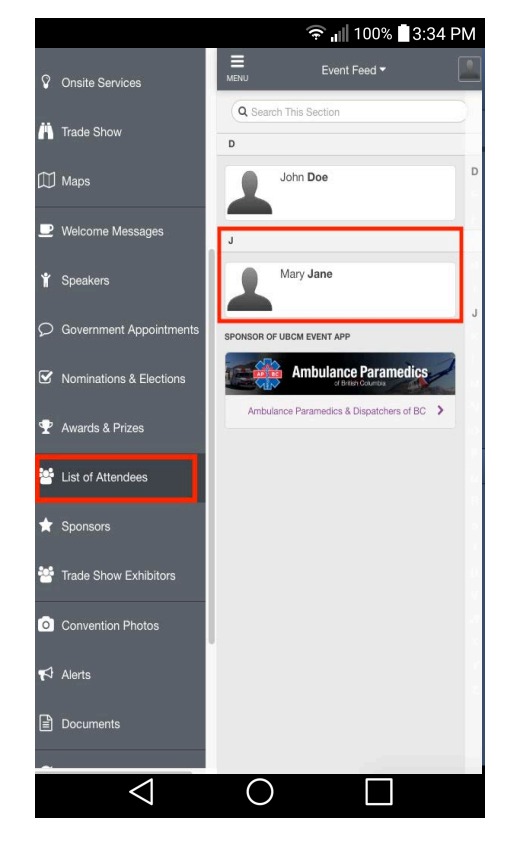

4. Messaging and Meeting Requests will be available if attendee has enabled this function.

| Suggest a Meeting<br>Tile<br>Meeting - John Doe / Mary Jane<br>Date & Time<br>Monday, September 23<br>11:30am<br>to<br>12:30pm<br>Location<br>Suggest a location<br>Note<br>Add a message<br>Cancel Send invite | BACK                         |                  |             |   | UNUN     |            |                           |     |
|----------------------------------------------------------------------------------------------------|------------------------------|------------------|-------------|---|----------|------------|---------------------------|-----|
| Trite Meeting - John Doe / Mary Jane Date & Time  Monday, September 23  to 11:30am  to 12:30pm to 12:30pm to Cancel Suggest a location  Kote Cancel Send invite                                                 | Suggest a Meeting            |                  |             |   |          | Mary Jane  | OFFLINE                   |     |
| Meeting - John Doe / Mary Jane Date & Time  Monday, September 23    to 11:30am  to 12:30pm  to 12:30pm  Cocation  Note  Add a message  Cancel Send invite                                                       | Title                        |                  |             |   |          |            |                           |     |
| Date & Time       Monday, September 23       11:30am       to       12:30pm       Coaction       Suggest a location       Note       Add a message       Gancel       Send invite                               | Meeting - John Doe / N       | Mary Jane        |             |   |          |            |                           |     |
| Monday, September 23   11:30am   *   10   12:30pm                                                                                                    | Date & Time                  |                  |             |   |          |            |                           |     |
| 11:30am     to     12:30pm     *       Location       Suggest a location       Note       Add a message       Cancel       Send invite                                                                          | Ν                            | Aonday, Septembe | r 23        | ~ |          |            |                           |     |
| Location Suggest a location Note Add a message Cancel Send invite                                                                                                    | 11:30am                      | ✓ to             | 12:30pm     | * |          |            |                           |     |
| Suggest a location Note Add a message Cancel Send invite                                                                                                    | ocation                      |                  |             |   |          |            |                           |     |
| Note Add a message Cancel Send invite                                                                                                    | Suggest a location           |                  |             |   |          |            |                           |     |
| Add a message Cancel Send invite                                                                                                    |                              |                  |             |   |          |            |                           |     |
| Cancel Send invite                                                                                                    | <b>lote</b><br>Add a message |                  |             |   |          |            |                           |     |
|                                                                                                    | <b>Note</b><br>Add a message |                  |             |   |          |            |                           |     |
|                                                                                                    | Note Add a message Cance     |                  | Send invite |   |          |            |                           |     |
| You have no messages with Mary Jane.<br>Start the conversation!                                                                                                    | Note Add a message Cance     |                  | Send Invite |   | <b>—</b> | You have f | no messages with Mary Jaa | 10. |